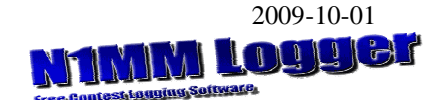

### Registreringsfönstret

- Med Wipe raderar du alla fält.
- Du flyttar mellan fälten med tab eller med mellanslag. Mellanslag flyttar markören till nästa tomma fält. Tab flyttar till nästa fält.
- Du kan skriva exempelvis N?MM men prova istället att använda en F-knapp för att sända en ej fullständig anropssignal innan du sänder meddelandet.
- Om prefixet verkar konstigt eller du vill kolla någon annan uppgift efteråt lägger du till en not (Ctrl+N) innan du trycker Enter för att logga ditt QSO.
- Du kan ändra ett tidigare QSO. Flytta mellan tidigare QSO med Ctrl+Q och Ctrl+A. Det QSO som du markerar flyttas då till inmatningsfältet. Du kan ändra och spara med Enter. Du kan istället antingen trycka Ctrl+Y eller dubbelklicka på ett tidigare QSO i loggen.
- Om du registrerar en anropssignal och lämnar frekvensen, ser du signalen i bandmappen. Om du har kört den tidigare ser du den i grå färg.
- Du kan ändra frekvens i fältet Call. Inom ett band räcker det att du anger de tre sista siffrorna, exempelvis 8,50. Tryck sedan Enter.
- Du kan **byta band** med *Ctrl-Page Up* och *Ctrl-Page Down*.
- Du kan **byta trafikslag** i fältet *Call*. Skriv *CW* och tryck Enter.
- Med Ctrl+F kan du söka ett tidigare QSO med en anropssignal som du har i fältet *Call*. Se vidare sidan 183 i manualen.
- Med Alt+R kan du skifta mellan återkommande CQ-anrop eller enstaka.
- Du når databasen qrz.com när du klickar på knappen Buck.
- Färger: Grå körd tidigare. Blå QSO. Röd – multipel.

**BandMap.** Du måste klara ut om testreglerna tillåter kluster och därmed bandmap i den klass som du tävlar i.

- När du klickar på en anropssignal flyttar transceivern dit.
- När du närmar dig den frekvens där det finns en anropssignal i bandmappen, registreras signalen ovanför fältet Call.
- Du flyttar signalen till fältet Call med mellanslag.
- Du flyttar signalen direkt till fältet Call genom att dubbelklicka.
- När du kör en station med S&P (se nedan) står signalen kvar i bandmappen.
- Du kan flytta mellan anropssignaler med Ctrl+upp/ned-pilarna.

- Du kan flytta mellan multipler med Ctrl+Alt+upp/ned-pilarna.
- Du kan ändra skalan på bandmappen med musens hjul eller med +/- på det numeriska tangentbordet.
- Du kan ändra transceiverns frekvens med upp/ned-pilarna när musmarkören står i fältet Call.
- Längst upp kan du välja RIT eller XIT. Då använder du ratten på transceivern för att ändra frekvensen. Du kan även byta sidband.
- Om du högerklickar ser du en meny. Du kan bland annat välja filter i transceivern.
- Färger på signaler: Grå Körd tidigare. Svart – CQ-frekvens. Blå – QSO. Röd – multipel. Grön – mer än en multipel.

### Loggboken

Högerklicka i loggboken så ser du en meny.

- Du kan flytta till frekvensen för ett tidigare QSO. Högerklicka och välj sedan i menyn.
- Du kan ändra uppgifterna om ett QSO genom att dubbelklicka på den raden.

### Sammanställningar och andra fakta

I *View* ser du bland annat uppgifter om de QSO som du har kört under testen. **Se särskilt den statistik du kan skapa med Statistics.** Se även under *Window – Info* och under *Window – Multipliers.* 

### Available – Mults and Q

- De två kolumnerna visar uppgifter från klustret Telnet. Du ser hur många av dessa som är möjliga QSO och hur många som är möjliga multipler. Därmed inte sagt att de kör din test. Röda siffror visar bandet med flest stationer.
- När du öppnar en logg för den aktuella testen, ser du knappar för de band du kan köra i den testen.
- Du kan byta band på transceivern genom att klicka på en knapp. Med högerklick väljer du VFO B. Allra överst ser du hur många QSO och multiplier som Telnet har rapporterat.
- Nedre fältet visar de senast mottagna anropssignalerna. Du väljer en station med Ctrl+Alt+upp/ned-pilarna.
- Klicka på en anropssignal för att flytta den till inmatningsfönstrets ram. Den försvinner när du QSY-ar. Tryck mellanslag så flyttar du anropssignalen till inmatningsfönstret.

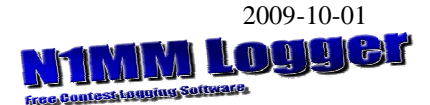

- Högerklicka i bilden så ser du en meny där du kan välja det eller de band vars anropssignaler du vill se.
- Placera muspekaren på en anropssignal (klicka inte) så får du mera information.
- En markering vid anropssignalen visar greyline. +/- betyder split-trafik.

#### **Telnet Window**

Högerklicka så ser du en meny. Under *Packet Filters* kan du **välja vad som ska visas**.

#### Kalla CQ - Running mode

- *Running mode* innebär att man ropar CQ. Frekvensen markeras i bandmappen som *CQ-frequency*.
- Du ser att fältet Running är förbockat i registreringsfönstret.
- Running mode har en särskild uppsättning funktionsknappar F1-F12.
- När du klickar på CQ-frequency i bandmappen blir fältet Running förbockat.
- När transceivern kommer nära CQfrequency blir fältet Running förbockat.
- När du är i S&P-mode och trycker Skift+en funktionstangent, övergår du till Running mode.
- När du sänder CQ, blir fältet *Running* förbockat.
- När du slutar att ropa CQ och lämnar frekvensen övergår du automatiskt till S&P-mode.

**ESM-teknik** (Enter Send Message) ser du i detta exempel.

- 1. Tryck Enter du sänder SM2BJS SAC K
- 2. PA1M anropar skriv PA1M
- 3. Tryck Enter du sänder 5NN 003
- 4. PA1M sänder 599 001
- 5. Tryck Enter du loggar och sänder TU
- 6. Tryckt Enter du sänder ett nytt CQ

### S&P mode

- S&P mode innebär att man lyssnar över bandet.
- Du använder även här funktionsknappar F1-F12 men delvis med andra meddelanden än i Running.
- Om fältet *Running* inte är förbockat så är det funktionsknapparna för *S&P mode* du ser.
- Om du trycker ned skift-tangenten skiftar du mellan funktionstangenter för *Running* mode och S&P-mode.
- Om du trycker Alt+M kan du markera en frekvens där det exempelvis finns någon som inte är med i testen.

### Anropa någon - S&P mode

- 1. Du ska inte ha en bock i rutan Running.
- 2. Skriv in anropssignalen i första fältet.
- 3. Enter. Du sänder din anropssignal.
- 4. Markören flyttar då till fälten där du skriver test-meddelandet.
- 5. *Enter*. Du sänder ditt test-meddelande och *K*.
- 6. Du trycker eventuellt på F3 för att sända *TU*.

#### Använda data från tidigare tester

Det finns en särskild fil i programmet där man kan spara data för att använda i kommande test. Den heter CallHist. På hemsidan hos N1MM finns filer som du kan importera till CallHist. För månadstesten har jag sammanställt uppgifter om lokator för de stationer som har varit aktiva de två senaste åren. Jag har sedan kört en fiktiv test med dessa cirka 80 stationer. Jag använder då loggen VHFSERIAL trots att månadstesten är en HF-test. Den loggen har nämligen fält för lokator. Jag provade VHFREG1 som också har fält för lokator men den kunde jag inte överföra till Cabrilloformat. Jag har sedan sparat detta genom att gå till Tools och klicka Uppdate Call History with Current Log. Jag gör samma sak vid kommande tester varvid filen kompletteras.

För att detta ska fungera måste du först gå till *Config* och bocka för *Call History Lookup*.

### Importera och exportera filer.

Du kan göra följande:

- Laddar in en ADIF-fil i databasen.
- Hämta makros från en tidigare test.
- Uppdatera förkortningar över länder och landsdelar.
- Hämta och sända uppgifter om andra Telnet-stationer.
- Hämta och sända knappar med funktioner för en speciell Telnetstation.
- Skapa en Cabrillo-log.
- Skapa en log som är sorterad i tidsföljd oavsett band.
- Överföra en sammanställning över poäng till en fil.
- Hämta och sända innehållet i funktionstangenterna.

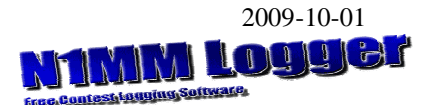

Överföra testloggen till Logger32. Detta är en beskrivning som stämmer för min transceiver och min dator. Det är inte säkert att du ska göra exakt på detta sätt med din utrustning. Beskrivningen ger dig dock troligen tillräcklig ledning så att du får det att fungera.

### Gör så här.

Uppdatera först den fil där du har data från tidigare tester exempelvis lokator. Det gör du i Tools och klickar Uppdate Call History with Current Log.

Gör sedan så här:

- 1. Starta TRX. Öppna N1MM.
- 2. File
- 3. Open Log in Database
- 4. Välj log i fältet Select Existing Log. Här kan du även radera en logg när du har översänt den till mottagaren och överfört den till Logger32.
- 5. OK
- 6. File

- 7. Export
   8. Export ADIF to file
   9. Export ADIF to file by date. Sätt testens datum - inte klockslag. Då överförs bara den aktuella testen ifall du har flera tester i samma fil. Det måste vara det datum som testen har i Select existing log.
- 10. Spara. Stäng N1MM.
- 11. Öppna Logger32.
- 12. File
- 13. Import Logs
- 14. ADIF (.adi) file C:\Program Files\N1MM logger/SM2BJS.ADI. Klicka Filnamn och markera den nedre av de två filerna.
- 15. Markera filen (.adi) som du vill infoga i Logger32.
- 16. Öppna
- 17. Bocka för de fyra översta rutorna och eventuellt rutan Flags QSO:s for QSL export file.
- 18. När du bockar rutan Import Contest logs får du fram ett fält där du kan skriva testens namn. Namnet kommer då att synas i loggens kolumn Contest ID.
- 19. Start
- 20. Ja
- 21. Du får en rekommendation att ta back-up innan du infogar testloggen.
- 22. Ja
- 23. Start
- 24. Exit
- 25. Du får en fråga om SM2BJS ska anges som operatör.
- 26. OK
- 27. OK

### Skapa och sända en Cabrillo-log

Du måste ta del av testreglerna innan du sänder in loggen. Loggar från månadstesterna kan du numera sända in via SSA:s hemsida, Sektioner – HF – Tester – Sända in log.

Gör så här:

- 1. File
- Export 2.
- Export Cabrillo to file 3
- 4 Filnamn: SM2BJS\_MT0812\_CW där MT0812 betyder månadstesten i December 2008. Filen får sedan tillägget .LOG.
- 5. Spara
- 6. OK
- Vill du skapa en ny fil: Ja 7.
- Gå till e-postfunktionen och sänd Cabrillo-8. loggen till den adress som gäller. Filen kan finnas i din dator bland filerna i programmet för N1MM.
- 9. För att hitta filen klickar du på nedåtpilen vid Filnamn.
- 10. Skriv in eventuella kommentarer i e-brevet.

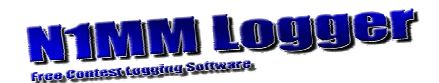

# Kortkommandon

| Mellanslag  | Flytta till nästa fält      |
|-------------|-----------------------------|
| Tab         | Flytta till nästa fält      |
| Skift-Tab   | Flytta till föregående fält |
|             |                             |
| Ctrl-Q      | Ändra tidigare QSO och      |
| Ctrl-A      | åter till inmatning         |
| Ctrl+U      | Öka nummer med 1            |
|             |                             |
| Ctrl+W      | Radera inmatning            |
| Ctrl+D      | Radera senaste QSO          |
|             |                             |
| Ctrl+Alt+↑↓ | QSY till multipel           |
| Ctr+↑↓      | QSY till annan              |
| Alt+D       | Radera en spot              |
|             |                             |
| Alt+F7      | Split-trafik                |
|             |                             |
| *SM3?       | Söka i loggen               |
|             |                             |
| Page Up     | Ändra CW-hastigheten        |
| Page Down   |                             |

### Kortkommandon

| Mielianslag       Flytta till nästa fält         Tab       Flytta till nästa fält         Skift-Tab       Flytta till föregående fält         Ctrl-Q       Ändra tidigare QSO och         Ctrl-A      åter till inmatning         Ctrl+U       Öka nummer med 1         Ctrl+W       Radera inmatning         Ctrl+D       Radera senaste QSO         Ctrl+Alt+↑↓       QSY till multipel         Ctr+↑↓       QSY till annan         Alt+PD       Radera en spot         *SM3?       Söka i loggen         Page Up       Ändra CW-hastigheten         Page Down       Ändra CW-hastigheten | Mallanalan   |                             |
|----------------------------------------------------------------------------------------------------|--------------|-----------------------------|
| TabFlytta till nästa fältSkift-TabFlytta till föregående fältCtrl-QÄndra tidigare QSO ochCtrl-Aåter till inmatningCtrl+UÖka nummer med 1Ctrl+WRadera inmatningCtrl+DRadera senaste QSOCtrl+Alt+↑↓QSY till multipelCtr+↑↓QSY till annanAlt+DRadera en spot*SM3?Söka i loggenPage Up<br>Page DownÄndra CW-hastigheten                                                                                                    | iviellanslag | Flytta tili nasta talt      |
| Skift-Tab       Flytta till föregående fält         Ctrl-Q       Ändra tidigare QSO och         Ctrl-A      åter till inmatning         Ctrl+U       Öka nummer med 1         Ctrl+W       Radera inmatning         Ctrl+D       Radera senaste QSO         Ctrl+Alt+↑↓       QSY till multipel         Ctrl+Alt+↑↓       QSY till annan         Alt+D       Radera en spot         Alt+F7       Split-trafik         Page Up       Ändra CW-hastigheten         Page Down       Ändra CW-hastigheten                                                                                       | Tab          | Flytta till nästa fält      |
| Ctrl-Q       Ändra tidigare QSO och         Ctrl-A      åter till inmatning         Ctrl+U       Öka nummer med 1         Otrl+W       Radera inmatning         Ctrl+D       Radera senaste QSO         Ctrl+Alt+↑↓       QSY till multipel         Ctr+↑↓       QSY till annan         Alt+D       Radera en spot         Alt+F7       Split-trafik         Page Up       Ändra CW-hastigheten         Page Down       Ändra CW-hastigheten                                                                                                    | Skift-Tab    | Flytta till föregående fält |
| Ctrl-Q       Ändra tidigare QSO och         Ctrl-A      åter till inmatning         Ctrl+U       Öka nummer med 1         Okanummer med 1       0         Ctrl+W       Radera inmatning         Ctrl+D       Radera senaste QSO         Ctrl+Alt+↑↓       QSY till multipel         Ctr+↑↓       QSY till annan         Alt+D       Radera en spot         Alt+F7       Split-trafik         Page Up       Ändra CW-hastigheten         Page Down       Ändra CW-hastigheten                                                                                                    |              |                             |
| Ctrl-A       …åter till inmatning         Ctrl+U       Öka nummer med 1         Ctrl+W       Radera inmatning         Ctrl+D       Radera senaste QSO         Ctrl+Alt+↑↓       QSY till multipel         Ctr+↑↓       QSY till annan         Alt+D       Radera en spot         Alt+F7       Split-trafik         Page Up       Ändra CW-hastigheten         Page Down       Ändra CW-hastigheten                                                                                                    | Ctrl-Q       | Ändra tidigare QSO och      |
| Ctrl+U       Öka nummer med 1         Ctrl+W       Radera inmatning         Ctrl+D       Radera senaste QSO         Ctrl+Alt+↑↓       QSY till multipel         Ctr+↑↓       QSY till annan         Alt+D       Radera en spot         Alt+F7       Split-trafik         Page Up       Ändra CW-hastigheten         Page Down       Ändra CW-hastigheten                                                                                                    | Ctrl-A       | åter till inmatning         |
| Ctrl+W       Radera inmatning         Ctrl+D       Radera senaste QSO         Ctrl+Alt+↑↓       QSY till multipel         Ctr+↑↓       QSY till annan         Alt+D       Radera en spot         Alt+F7       Split-trafik         *SM3?       Söka i loggen         Page Up       Ändra CW-hastigheten         Page Down       Andra CW-hastigheten                                                                                                    | Ctrl+U       | Öka nummer med 1            |
| Ctrl+WRadera inmatningCtrl+DRadera senaste QSOCtrl+Alt+↑↓QSY till multipelCtrl+Alt+↑↓QSY till annanAlt+DRadera en spotAlt+F7Split-trafik*SM3?Söka i loggenPage Up<br>Page DownÄndra CW-hastigheten                                                                                                    |              |                             |
| Ctrl+D       Radera senaste QSO         Ctrl+Alt+↑↓       QSY till multipel         Ctr+↑↓       QSY till annan         Alt+D       Radera en spot         Alt+F7       Split-trafik         *SM3?       Söka i loggen         Page Up       Ändra CW-hastigheten         Page Down       Andra CW-hastigheten                                                                                                    | Ctrl+W       | Radera inmatning            |
| Ctrl+Alt+↑↓       QSY till multipel         Ctr+↑↓       QSY till annan         Alt+D       Radera en spot         Alt+F7       Split-trafik         *SM3?       Söka i loggen         Page Up       Ändra CW-hastigheten         Page Down       Andra CW-hastigheten                                                                                                    | Ctrl+D       | Radera senaste QSO          |
| Ctrl+Alt+↑↓       QSY till multipel         Ctr+↑↓       QSY till annan         Alt+D       Radera en spot         Alt+F7       Split-trafik         *SM3?       Söka i loggen         Page Up       Ändra CW-hastigheten         Page Down       Andra CW-hastigheten                                                                                                    |              |                             |
| Ctr+↑↓       QSY till annan         Alt+D       Radera en spot         Alt+F7       Split-trafik         *SM3?       Söka i loggen         Page Up       Ändra CW-hastigheten         Page Down       Andra CW-hastigheten                                                                                                    | Ctrl+Alt+↑↓  | QSY till multipel           |
| Alt+D     Radera en spot       Alt+F7     Split-trafik       *SM3?     Söka i loggen       Page Up     Ändra CW-hastigheten       Page Down                                                                                                    | Ctr+↑↓       | QSY till annan              |
| Alt+F7 Split-trafik<br>*SM3? Söka i loggen<br>Page Up<br>Page Down Ändra CW-hastigheten                                                                                                    | Alt+D        | Radera en spot              |
| Alt+F7     Split-trafik       *SM3?     Söka i loggen       Page Up     Ändra CW-hastigheten       Page Down     Andra CW-hastigheten                                                                                                    |              |                             |
| *SM3?     Söka i loggen       Page Up     Ändra CW-hastigheten       Page Down                                                                                                    | Alt+F7       | Split-trafik                |
| *SM3? Söka i loggen Page Up Ändra CW-hastigheten Page Down                                                                                                    |              |                             |
| Page Up     Ändra CW-hastigheten       Page Down                                                                                                    | *SM3?        | Söka i loggen               |
| Page Up Ändra CW-hastigheten Page Down                                                                                                    |              |                             |
| Page Down                                                                                                    | Page Up      | Ändra CW-hastigheten        |
|                                                                                                    | Page Down    | -                           |

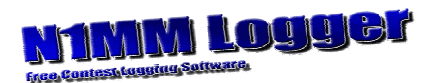

## Makron till funktionstangenterna

I filen Mellanmanual har jag sänkt hastigheten med ><. Här har jag istället höjt den.

| Månadstesten CW |                                                  |
|-----------------|--------------------------------------------------|
| Button Caption  | CW Message                                       |
| F1 CQ           | SM2BJS <<< <mt k="">&gt;&gt;&gt;</mt>            |
| F2 RST+Nr+Lok.  | <<<<5NN>>>> {# KP 03 DU} <<< <k>&gt;&gt;&gt;</k> |
| F3 TU           | <<< <tu>&gt;&gt;&gt;</tu>                        |
| F4 Mitt call    | SM2BJS                                           |
| F5 Hans call    | <<< >>>                                          |
| F6 QSO B4       | <<< B4 >>>                                       |
| F7 Nr?          | <<< <nr?>&gt;&gt;&gt;</nr?>                      |
| F8 Lokator?     | <<< <lok?>&gt;&gt;&gt;</lok?>                    |
| F9 Oklart call  | <<< ? K >>>                                      |
| F10 Nr          | # K                                              |
| F11 Min lokator | KP 03 DU K                                       |
| F12 Sri         | SRI                                              |
| F1 S&P SM2BJS   | SM2BJS                                           |

Med F1 nederst sänder du ditt call när du kör S&P.

### SAC – CW och kanske andra tester

| Button Caption | CW Message                              |
|----------------|-----------------------------------------|
| F1 CQ          | SM2BJS <<< <sac k="">&gt;&gt;&gt;</sac> |
| F2 RST+Nr      | <<<<5NN>>>> {#} <<< <k>&gt;&gt;&gt;</k> |
| F3 TU          | <<< <tu>&gt;&gt;&gt;</tu>               |
| F4 Nytt CQ     | SM2BJS <<< <sac k="">&gt;&gt;&gt;</sac> |
| F5             |                                         |
| F6             |                                         |
| F7             |                                         |
| F8 Mitt call   | SM2BJS                                  |
| F9 Nr          | # K                                     |
| F10 QSO B4     | <<< <qso b4="">&gt;&gt;</qso>           |
| F11 Nr?        | NR?                                     |
| F12 Call + ?   | <<< ? >>>                               |
| F1 S&P SM2BJS  | SM2BJS                                  |

Med F12 sänder du en ej fullständig anropssignal som du har skrivit i fältet *Call*. Med F1 nederst sänder du ditt call när du kör S&P.

## Hjälptexter till normalstort tangentbord

## F-knappar för månadstesten

| CQ       | RST +    | TU | Mitt | Hans | QSO | Nr? | Lok? | Han  | s Nr | r Min | Sri |
|----------|----------|----|------|------|-----|-----|------|------|------|-------|-----|
| witt can | INI +LUK |    | call | call | B4  |     |      | call | ⊦?   | lok.  |     |

# F-knappar för SAC och kanske även för andra tester

| CQ        | RST + | TU | Nytt |  | Mitt | Nr | QSO | Nr? | Hans   |
|-----------|-------|----|------|--|------|----|-----|-----|--------|
| Mitt call | Nr    |    | CQ   |  | call |    | B4  |     | call+? |

# Hjälptexter till tangentbord hos bärbar dator

## F-knappar för månadstesten

| CQ<br>Mitt call | RST +<br>Nr+Lok | TU | Mitt<br>call | Hans<br>call | QSO<br>B4 | Nr? | Lok? | Hans   | Nr | Min<br>lok | Sri |
|-----------------|-----------------|----|--------------|--------------|-----------|-----|------|--------|----|------------|-----|
|                 |                 |    | Juli         | oun          | 64        |     |      | ounr . |    | 101        |     |

# F-knappar för SAC och kanske även för andra tester

| CQ<br>Mitt call | RST +<br>Nr | TU | Nytt<br>CQ |      | Mitt<br>call | Nr   | QSO<br>B4 | Nr? | Hans<br>call+? |
|-----------------|-------------|----|------------|------|--------------|------|-----------|-----|----------------|
|                 |             |    |            | <br> | <br>         | <br> |           |     |                |
|                 |             |    |            |      |              |      |           |     |                |
|                 |             |    |            |      |              |      |           |     |                |